### CompuLEAD Data Import Instructions: Microsoft Access 2003

? **Microsoft Access** 🖉 Mic To import MS Access your data must be in Excel .csv Create a new database using Eile Ed format. 🗅 😅 » P 2 G. Blank Access database Click here to convert to .csv Access database wizards, pages, and projects Start Microsoft Access **Click Blank Access** Open an existing file database ^ "ANDY05\CANDY05\_onsite\_esglookup.mde~1 N:\NHS05\NHS05\_ESGLOOKUP N:\NHS05\Onsite ESG Look Up\_v32 N:\CANDY05\Onsite ESG Look Up v32 ¥ Ready ÖK Cancel Click OK

Save the new dbase file to your choice of location

Type the File name: Save as type: \*.mdb Click Create

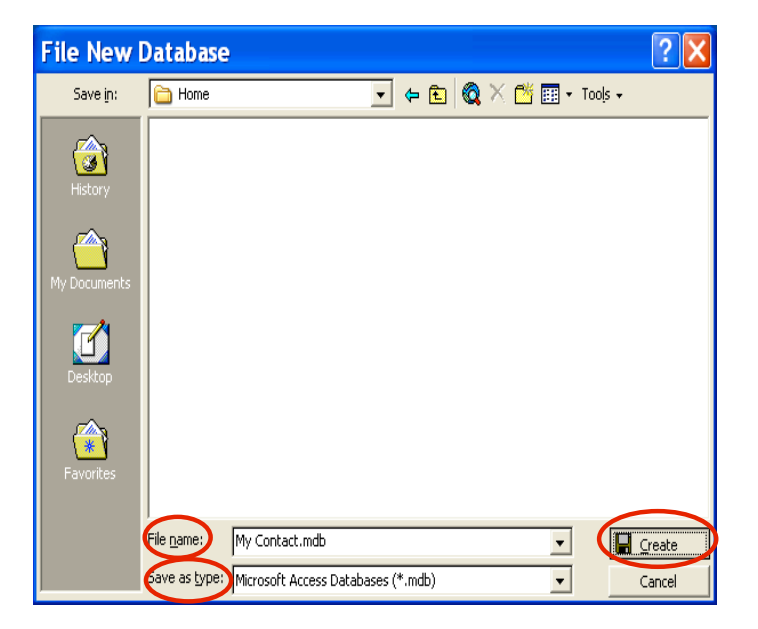

**Click File** 

Click Get External Data Click Import...

| 🖉 Mic      | crosoft Access - [My Contact                                         | : Data | base] 📃 🗆 🔀    |
|------------|----------------------------------------------------------------------|--------|----------------|
| Eik        | e Edit <u>V</u> iew Insert <u>T</u> ools <u>W</u> indow <u>H</u> elp |        | _ /#   ×       |
|            | <u>N</u> ew                                                          | Ctrl+N | 🏭 🖆 🖷 🔚 🕶 🕄 🗸  |
| 🕞 🖻        | Open                                                                 | Ctrl+O |                |
|            | Get External Data                                                    | 1      | Import         |
|            | Close                                                                |        | ♦⊞ Link Tables |
|            |                                                                      | Ctrl+S |                |
| đ          |                                                                      |        |                |
| E          | Export                                                               |        |                |
| <b>I</b> - | Pade Setup                                                           |        |                |
| l la       | Print Preview                                                        |        |                |
| 2          | Print                                                                | Ctrl+P |                |
|            | Sen <u>d</u> To                                                      |        | >              |
|            | Database Properties                                                  |        |                |
| 4 -        | <u>1</u> My Contact                                                  |        |                |
|            | 2 N:\CANDY05\CANDY05_onsite_esglookup                                |        |                |
|            | <u>3</u> N:\WHS05\WHS05_ESGLOOKUP                                    |        |                |
|            | <u>4</u> N:\WHS05\Onsite ESG Look Up_v32                             |        |                |
|            | E <u>x</u> it                                                        |        |                |
| Rei        | I                                                                    |        |                |

Locate your \*.txt file in the Look in: field

Select Files of type: (\*.txt;\*.csv;\*.tab;\*.asc)

Select the \*.csv file

**Click Import** 

| Import        |                                                                                                    | ? 🗙    |
|---------------|----------------------------------------------------------------------------------------------------|--------|
| Look in:      | 🔁 Home 💽 🔶 🛍 🗰 🔻 Tools 🗸                                                                                  |        |
| ()<br>History | D00999A01q_XYZCOMPANY_A_READY.csv           D00999A01q_XYZ_COMPANY_A.bct           A01q_XYZ_COMPANY_A.bct |        |
| My Documents  |                                                                                                    |        |
| Desktop       |                                                                                                    |        |
| Favorites     |                                                                                                    |        |
| <u></u>       |                                                                                                    |        |
| My Network    |                                                                                                    | mport  |
| Places        | Files of type: Text Files (*.txt;*.csv;*.tab;*.asc)                                                       | Cancel |

|                        | 🗉 Import Text Wizard 🛛 🔀                                                                                                    |
|------------------------|----------------------------------------------------------------------------------------------------|
|                        | Your data seems to be in a 'Delimited' format. If it isn't, choose the format that more correctly describes your data.                                                                                                    |
| Click Delimited option | © Delimited Characters such as comma or tab separate each field                                                                                                    |
|                        | C Fixed Width - Fields are aligned in columns with spaces between each field                                                                                                    |
|                        | Sample data from file: C:\HOME\000999A01Q_XYZ_COMPANY_A_READY.CSV.  1 Booth Number, Show Name, First Name, Last Name, Title, Cc 2 001564, MDM_EO5, YONGPING, WANG, "DIRECTOR, ENGINEERING" 3 001564, MDM_EO5, JAMES, WEI, EXEC. DIRECTOR-QC, "NEOSTRAT 4 001564, MDM_EO5, JAMES, MARSH, TECHNICAL REPRESENTITIVE, 5 001564, MDM_EO5, STEPHANE, GUERIN, PROCESS ENGINEER, SURF 6 001564, MDM_EO5, NATHAN, BRASSARD, MANUFACTURING ENGINEE |
| Click Next >           | Advanced Cancel < Back Einish Einish                                                                                                    |

|                                         | 🗉 Import Text Wizard 🛛 🔀                                                                                                    |             |            |                   |                 |
|-----------------------------------------|----------------------------------------------------------------------------------------------------|-------------|------------|-------------------|-----------------|
|                                         | What delimiter separates your fields? Select the appropriate delimiter and see how your text<br>is affected in the preview below. |             |            |                   |                 |
|                                         | Choose the delimiter that separates your fields:                                                                                  |             |            |                   |                 |
| Click Comma                             | C Tab C S                                                                                                    | emicolon    | Comma      | Space C           | Other:          |
|                                         | First <u>R</u> ow Contain:                                                                                                    | Field Names |            | Text <u>Q</u> ual | ifier: {none} 💌 |
| Click First Row Contains<br>Field Names |                                                                                                    |             |            |                   |                 |
|                                         | Booth Number                                                                                                    | Show Name   | First Name | Last Name         | Title           |
|                                         | 001564                                                                                                    | MDM_EOS     | YONGPING   | WANG              | "DIRECTOR 🔺     |
|                                         | 001564                                                                                                    | MDM_EOS     | JAMES      | WEI               | EXEC. DIR       |
|                                         | 001564                                                                                                    | MDM_EOS     | JAMES      | MARSH             | TECHNICAL       |
|                                         | 001564                                                                                                    | MDM_EOS     | STEPHANE   | GUERIN            | PROCESS E       |
|                                         | 001564                                                                                                    | MDM_EOS     | NATHAN     | BRASSARD          | MANUFACTU       |
|                                         | 001564                                                                                                    | MDM_EOS     | DEREK      | MITCHELL          | PTFE TECH 🖵     |
|                                         | •                                                                                                    |             |            |                   |                 |
| Ad <u>v</u> anced Cancel < <u>Back</u>  |                                                                                                    |             |            |                   |                 |
| Click Next >                            |                                                                                                    |             |            |                   |                 |

## Click on OK if you get this message

# Import Text Wizard Import Text Wizard Import TextWizard Import Text Wiz

| 🕮 Import Te                            | xt Wizard                                                       |            |             |             |  |  |  |  |  |  |  |
|----------------------------------------|-----------------------------------------------------------------|------------|-------------|-------------|--|--|--|--|--|--|--|
| You can store your d                   | You can store your data in a new table or in an existing table. |            |             |             |  |  |  |  |  |  |  |
| Where would you like                   | to store your da                                                | ita?       |             |             |  |  |  |  |  |  |  |
| In a New Table                         |                                                                 |            |             |             |  |  |  |  |  |  |  |
| C In an Existing Tab                   | ole:                                                            |            | <b>•</b>    |             |  |  |  |  |  |  |  |
|                                        |                                                                 |            |             |             |  |  |  |  |  |  |  |
|                                        |                                                                 |            |             |             |  |  |  |  |  |  |  |
| <b></b>                                |                                                                 |            |             |             |  |  |  |  |  |  |  |
| Booth Number                           | Show Name                                                       | First Name | Last Name   | Title       |  |  |  |  |  |  |  |
| 001564                                 | MDM_E05                                                         | TAMES      | WANG<br>WET | EXEC DIR    |  |  |  |  |  |  |  |
| 001564                                 | MDM EOS                                                         | JAMES      | MARSH       | TECHNICAL   |  |  |  |  |  |  |  |
| 001564                                 | MDM EOS                                                         | STEPHANE   | GUERIN      | PROCESS EI  |  |  |  |  |  |  |  |
| 001564                                 | MDM EOS                                                         | NATHAN     | BRASSARD    | MANUFACTU   |  |  |  |  |  |  |  |
| 001564                                 | MDM_EOS                                                         | DEREK      | MITCHELL    | РТГЕ ТЕСН 🖵 |  |  |  |  |  |  |  |
|                                        |                                                                 |            |             |             |  |  |  |  |  |  |  |
|                                        |                                                                 |            |             |             |  |  |  |  |  |  |  |
|                                        |                                                                 |            |             | >           |  |  |  |  |  |  |  |
| Advanced Cancel < Back (Next >) Finish |                                                                 |            |             |             |  |  |  |  |  |  |  |
|                                        |                                                                 |            |             |             |  |  |  |  |  |  |  |

Click Next >

Click In a New Table

You can specify information about each of the fields you are importing. Select fields in the area below. You can then modify field information in the 'Field Options' area. Field Options Booth Number Data <u>T</u>ype: Field Name: Indexed: No • 🗌 🗌 Do not im Select Data Type: Text for Booth Number Show Name First Name Las OLE Object 001564 MDM EO5 YONGPING MDM EOS 001564 JAMES 001564 MDM EO5 JAMES 001564 MDM EO5 STEPHANE

001564

001564

- | ►

Advanced...

MDM EOS

MDM EO5

NATHAN

DEREK

Cancel

Import Text Wizard

X

٠

۸

TECHNICAL

PROCESS E

MANUFACTU

PTFE TECH

۲

Einish

Text

Single

Double Date/Time

Text

Memo

Hyperlink

WAN

WEI

< <u>B</u>ack

MARSH

GUERIN

BRASSARD

MITCHELL

Next >

Currency

Click Next >

all fields

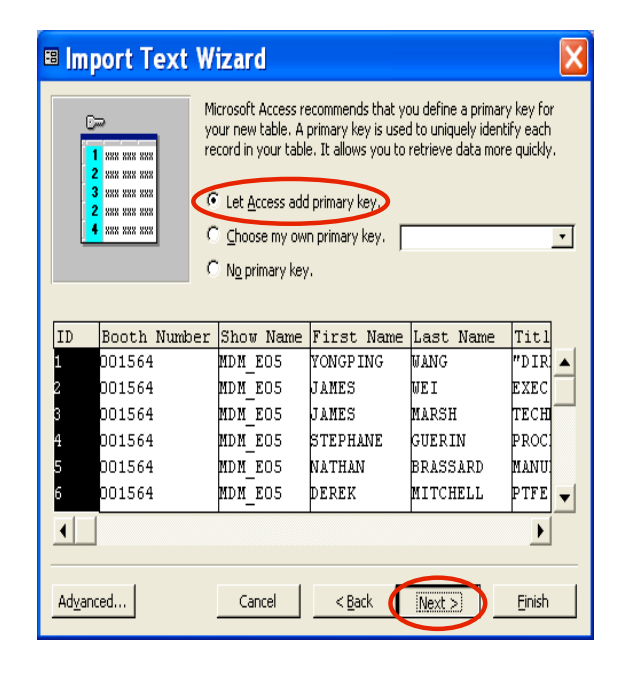

CompuSystems, Inc. 2805 S. 25th Avenue Broadview, IL 60155 708.786.5565

Select Let Access add primary key.

**Click Next** 

| The second second secon | 's all the information the wizard needs to import your data.                                                                                                    |
|----------------------------------------------------------------------------------------------------|----------------------------------------------------------------------------------------------------|
|                                                                                                    | rt to Table:<br>199 <u>A01g_XYZCOMPANY_A_READY</u><br>would like a wizard to analyze my table after importing the<br>ata.<br>isolay Help after the wizard is finished. |
|                                                                                                    |                                                                                                    |

#### **Click Finish**

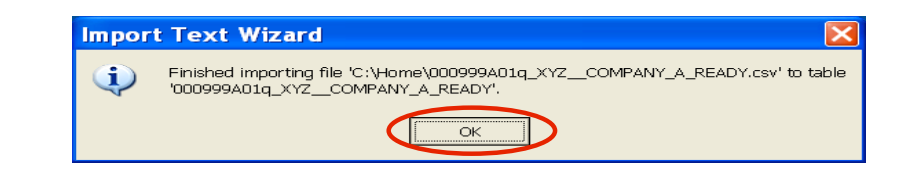

#### Click OK

🗊 Eile Edit View Insert Tools Window Help \_ 8 × 🗅 😅 🔄 🎒 🖪 🧐 🐇 🛍 🛍 🚿 📨 🥦 - 🌆 - 🛬 🖆 😪 ⁄淘 -2 ← → 🕺 🛃 🚮 🤕 Favorites - 📴 - 🔜 🛱 Open 🔟 Design 👘 New 🗙 🏻 🖭 🏥 🏢 Create table in Design view Objects 🖉 Create table by using wizard III Tables Create table by entering data 📰 Querie 000999A01q\_XYZ\_\_COMPANY\_A\_READY == 1 🙇 Macro 44 Groups Ready NUM

Microsoft Access - [show : Database]

CompuSystems, Inc. 2805 S. 25th Avenue Broadview, IL 60155 708.786.5565

Double-click on your

table you have just

created

Your data should look something like this

| 🖉 Microsoft Access - [000999A01q_XYZCOMPANY_A_R 💷 🗖 🔀                                                                                             |                                                          |              |           |            |           |                |             |  |
|----------------------------------------------------------------------------------------------------|----------------------------------------------------------|--------------|-----------|------------|-----------|----------------|-------------|--|
|                                                                                                    | 🖽 Eile Edit View Insert Format Records Iools Window Help |              |           |            |           |                |             |  |
|                                                                                                    | 🔟 - 🖬 🖨 🖪 🖤 % 🖻 🖻 🚿 🕫 🍕 約 🏹 🏹 🏹 🖓 🖬 🕨 🗰 🌆 - 🖓 -          |              |           |            |           |                |             |  |
| $  \leftarrow \rightarrow \otimes \textcircled{1} \textcircled{2} \textcircled{2}$ Favorites $\bullet \bigcirc \bigcirc \bullet \bigtriangledown$ |                                                          |              |           |            |           |                |             |  |
|                                                                                                    | JD                                                       | Booth Number | Show Name | First Name | Last Name | Title          | Company 1 🔺 |  |
|                                                                                                    | 1                                                        | 001564       | MDM_E05   | YONGPING   | WANG      | "DIRECTOR      | ENGINEERING |  |
|                                                                                                    | 2                                                        | 001564       | MDM_E05   | JAMES      | WEI       | EXEC. DIRECTOR | "NEOSTRATA  |  |
|                                                                                                    | з                                                        | 001564       | MDM_E05   | JAMES      | MARSH     | TECHNICAL REPF | DUPONT      |  |
|                                                                                                    | 4                                                        | 001564       | MDM_E05   | STEPHANE   | GUERIN    | PROCESS ENGIN  | SURFX TECHN |  |
|                                                                                                    | 5                                                        | 001564       | MDM_E05   | NATHAN     | BRASSARD  | MANUFACTURING  | DPC         |  |
|                                                                                                    | 6                                                        | 001564       | MDM_E05   | DEREK      | MITCHELL  | PTFE TECH SERV | AGC CHEMICA |  |
|                                                                                                    | - 7                                                      | 001564       | MDM_E05   | CLAUDIA    | CAMPBELL  | DIRECTOR OF BU | ITC         |  |
|                                                                                                    | 8                                                        | 001564       | MDM_E05   | CLAUDIA    | CAMPBELL  | DIRECTOR OF BU | ITC         |  |
|                                                                                                    | 9                                                        | 001564       | MDM_E05   | STEPHEN    | KERTESZ   | ELECTRICAL ENG | WHITECAP CC |  |
|                                                                                                    | 10                                                       | 001564       | MDM_E05   | ADAM       | EGERT     |                | SSE TECHNO  |  |
|                                                                                                    |                                                          |              |           |            |           |                |             |  |
| D                                                                                                    | atash                                                    | ieet View    |           |            |           |                | NUM         |  |

#### You Are Done!

If you need assistance importing your sales lead data into your third party software, please contact a technical support specialist at 708-786-5565.